## Jak wziąć udział w LICYTACJI POZYCJI GWARANTOWANEJ w portalu Nocowanie.pl

Bądź pierwszy w mieście!

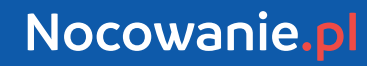

## Jak wziąć udział w Licytacji Pozycji Gwarantowanej?

Zaloguj się do panelu administracyjnego. Przejdź do **zakładki Licytacje.** 

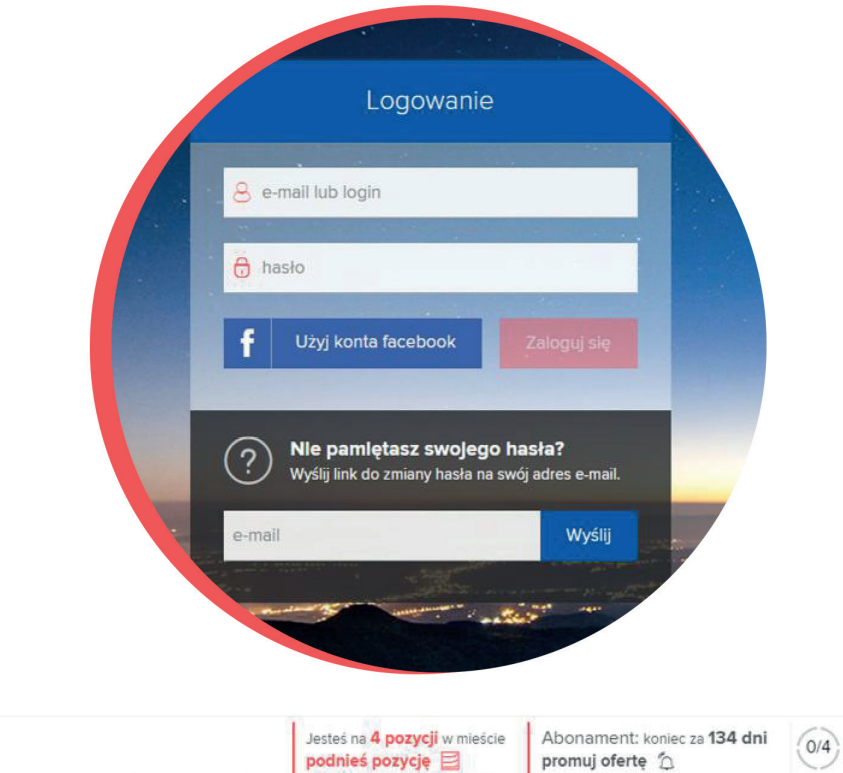

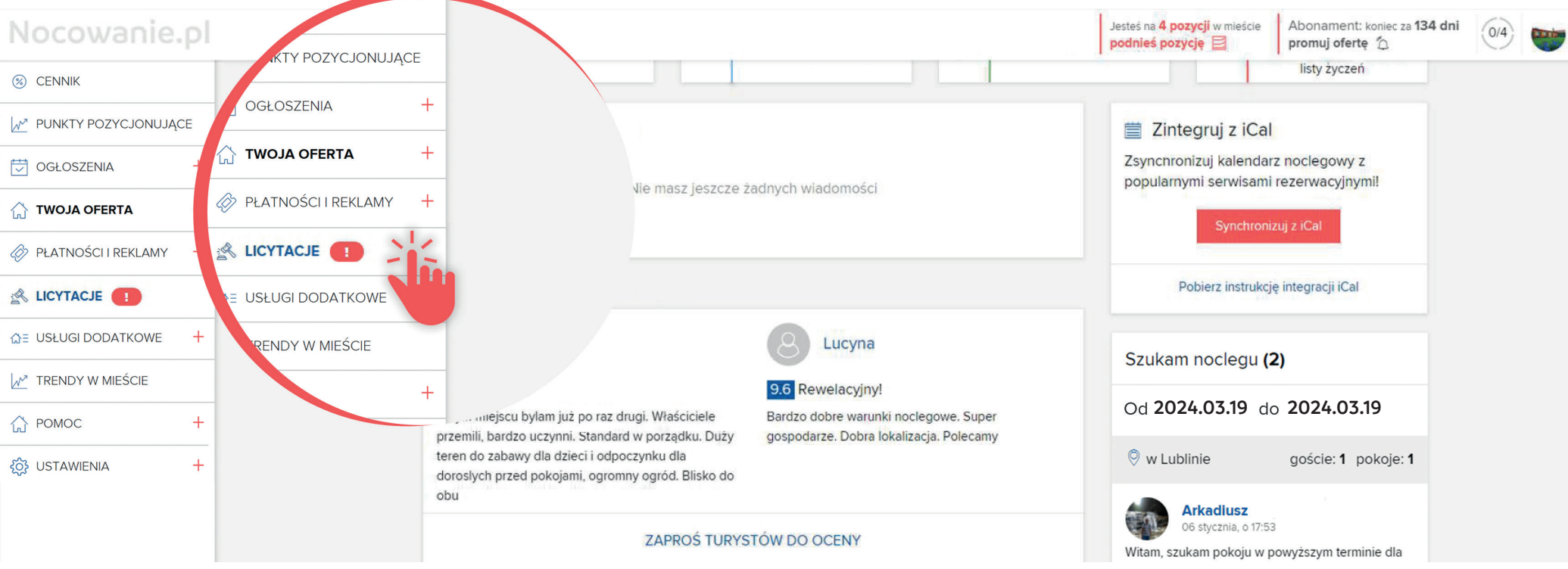

LICYTACJA POZYCJI GWARANTOWANEJ / INSTRUKCJA

#### Nocowanie.pl

2

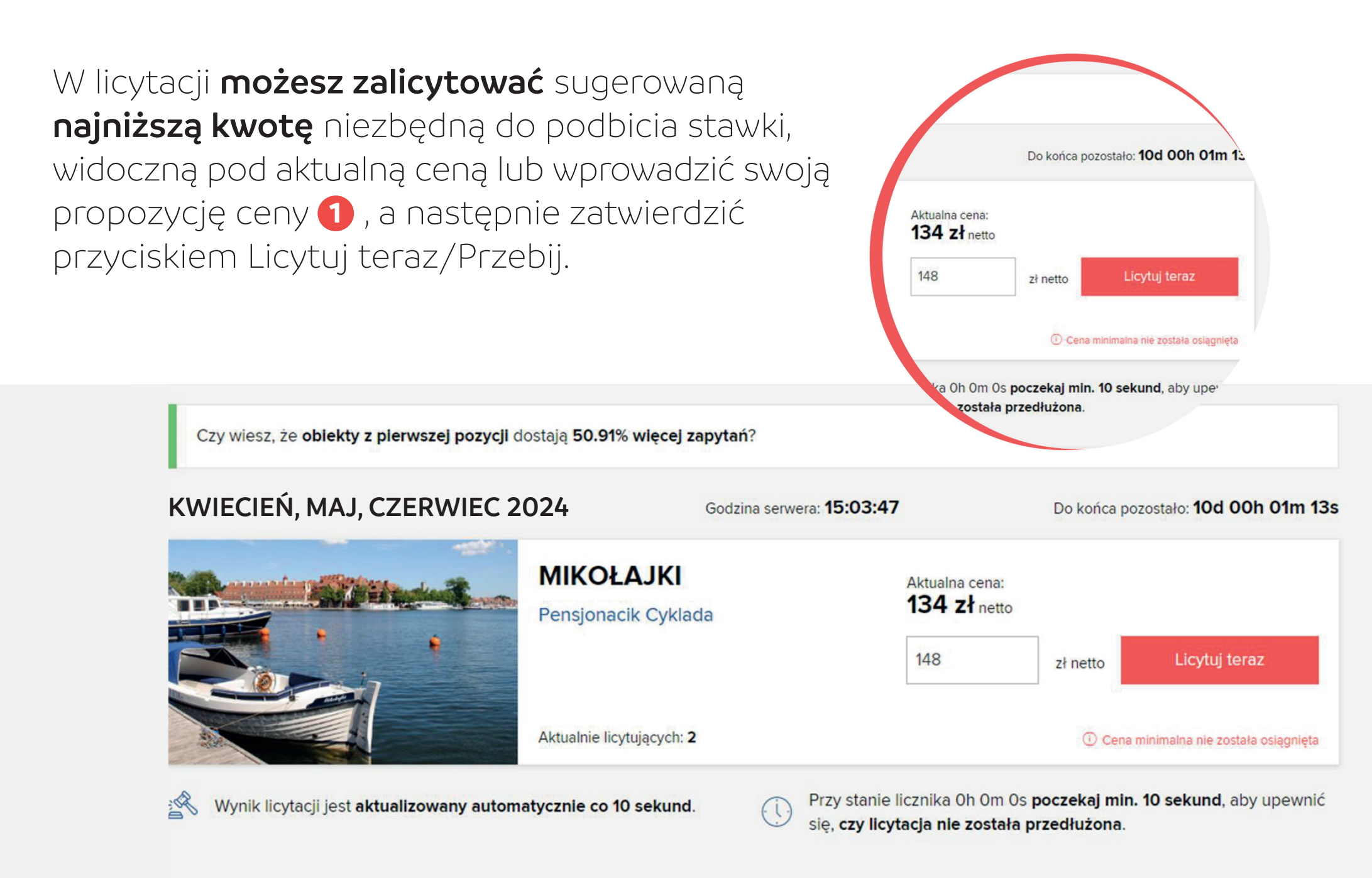

Licytując po raz pierwszy będziesz musiał **zaakceptować Regulamin licytacji**, który pojawi się po wybraniu opcji Licytuj.

Pamiętaj, że w przypadku, gdy chcesz przebić stawkę w ostatnich sekundach, a nie brałeś jeszcze udziału w licytacji, to zostaniesz poproszony o akceptację regulaminu. **Lepiej zrób to wcześniej.** 

Po akceptacji regulaminu zaoferowana przez Ciebie kwota bierze już udział w licytacji.

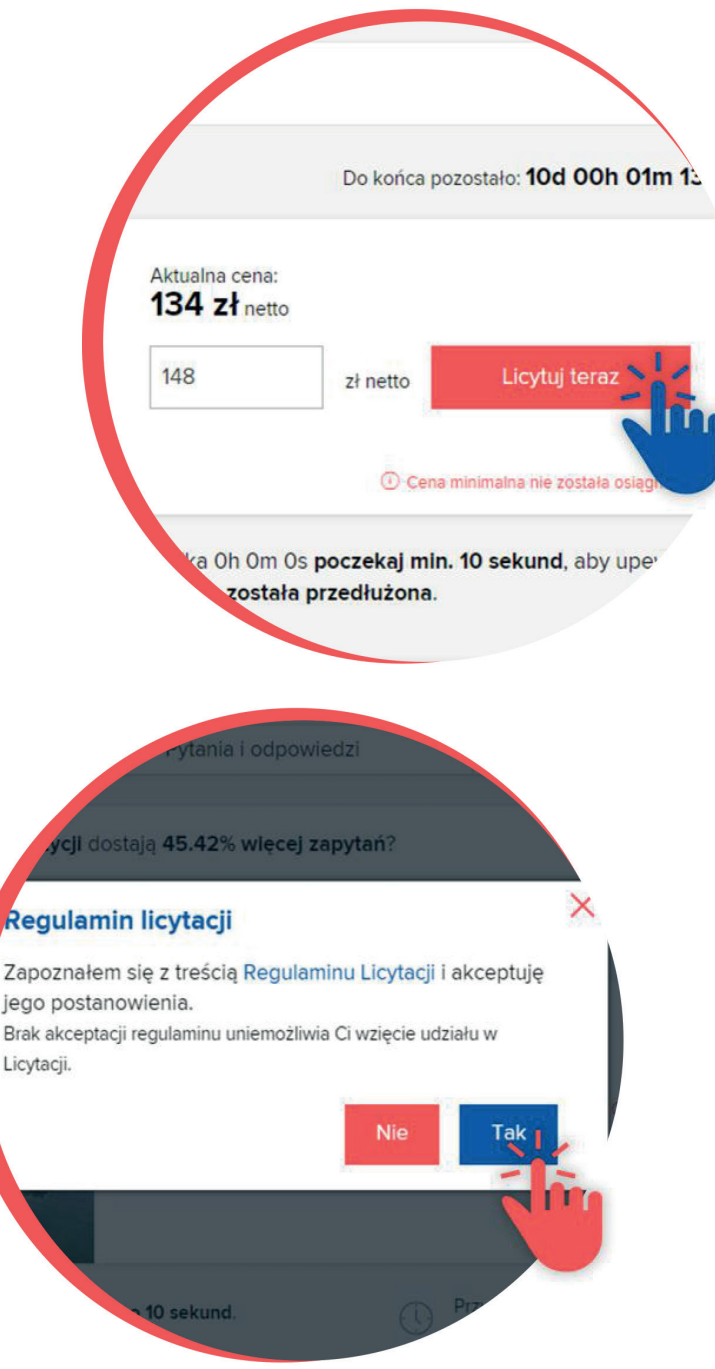

### Jeżeli Twoja oferta będzie najwyższa,

to zdjęcie Twojego obiektu pojawi się w oknie licytacji **1**, a nazwa wyświetli się pod nazwą miejscowości **2** oraz na liście Najlepszych ofert jako 1 pozycja **3**.

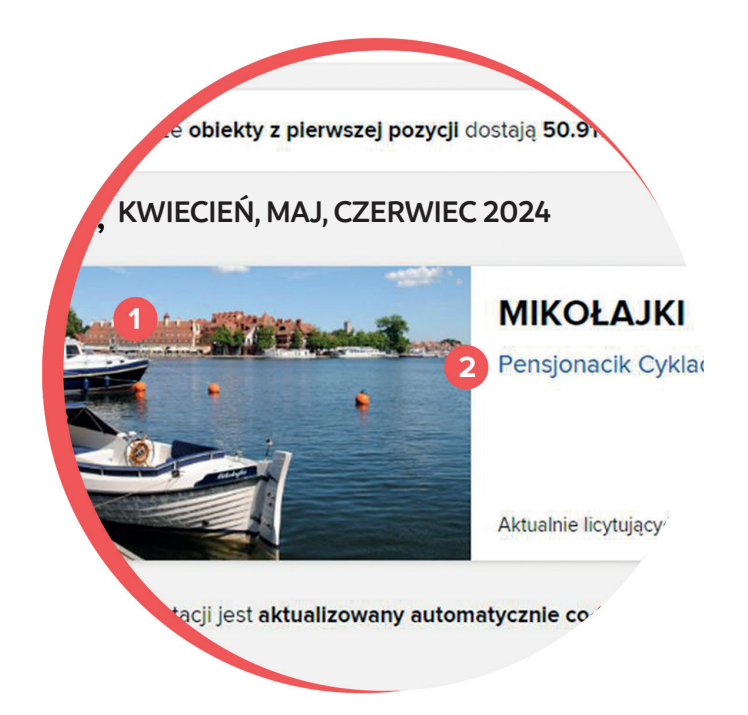

|   | Najlepsze | e oferty                                 | ^                |                                        |
|---|-----------|------------------------------------------|------------------|----------------------------------------|
| 3 |           | Najwyższa oferta:<br>Pensjonacik Cyklada | 1 pozycja 134 zł | Oferta złożona:<br>2024.03.19 11:46:14 |
|   |           | Pokoje i domek Aga                       | 110 zł           | Oferta złożona:<br>2024.03.19 11:45:54 |

### KWIECIEŃ, MAJ, CZERWIEC 2024

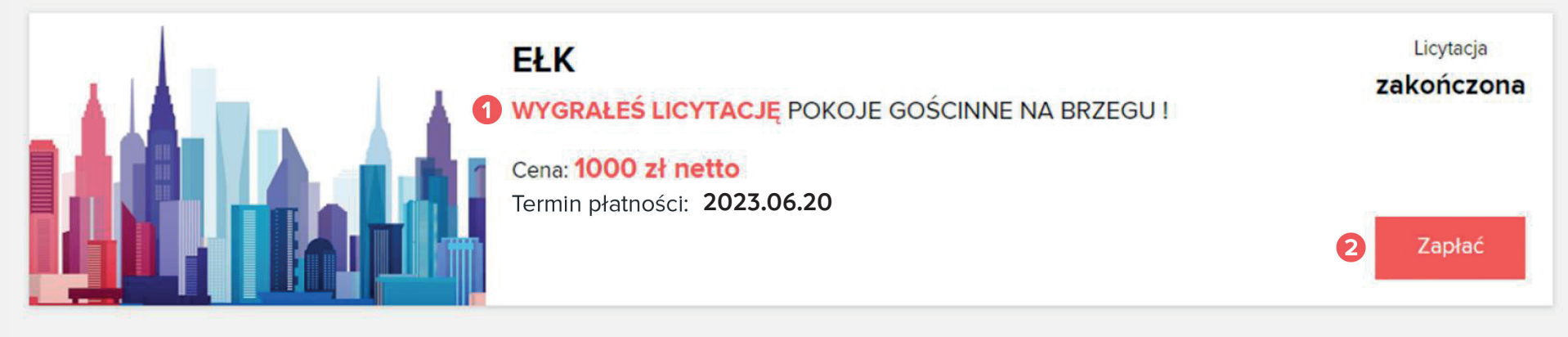

Po wygranej licytacji w panelu obiektu pojawi się informacja o wygranej licytacji 1 oraz przycisk Zapłać 2.

**Opłać pozycję gwarantowaną** i ciesz się z nowych rezerwacji przez 3 miesiące.

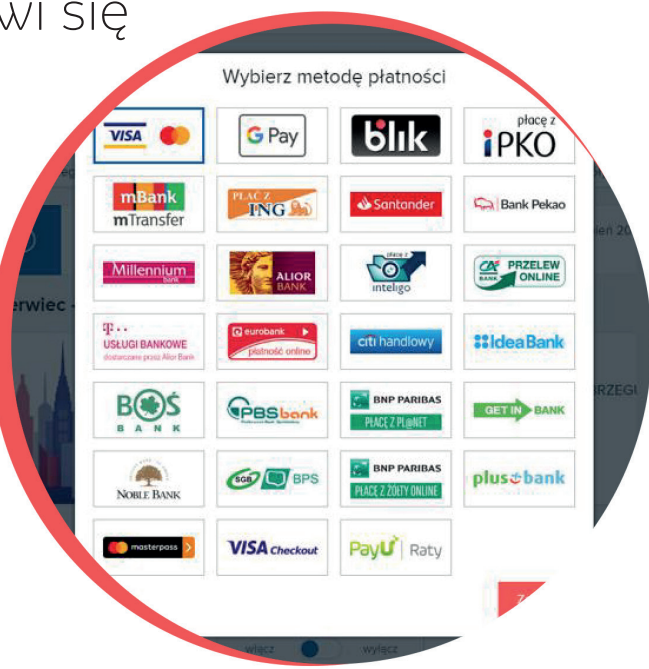

# Zasady licytacji

Licytacja odbywa się **pomiędzy obiektami z tego samego miasta.** 

Licytować możesz minimum co 10% wartości licytacji.

Licytację **wygra ten, kto wylicytuje najwyższą kwotę** pod warunkiem, że osiągnięta zostanie cena minimalna.

O cenie minimalnej informuje **komunikat** widoczny **pod przyciskiem Licytuj 1**.

Komunikat będzie się zmieniał podczas licytacji z każdym zbliżeniem się kwoty do ceny minimalnej, aż zniknie po osiągnięciu tej ceny.

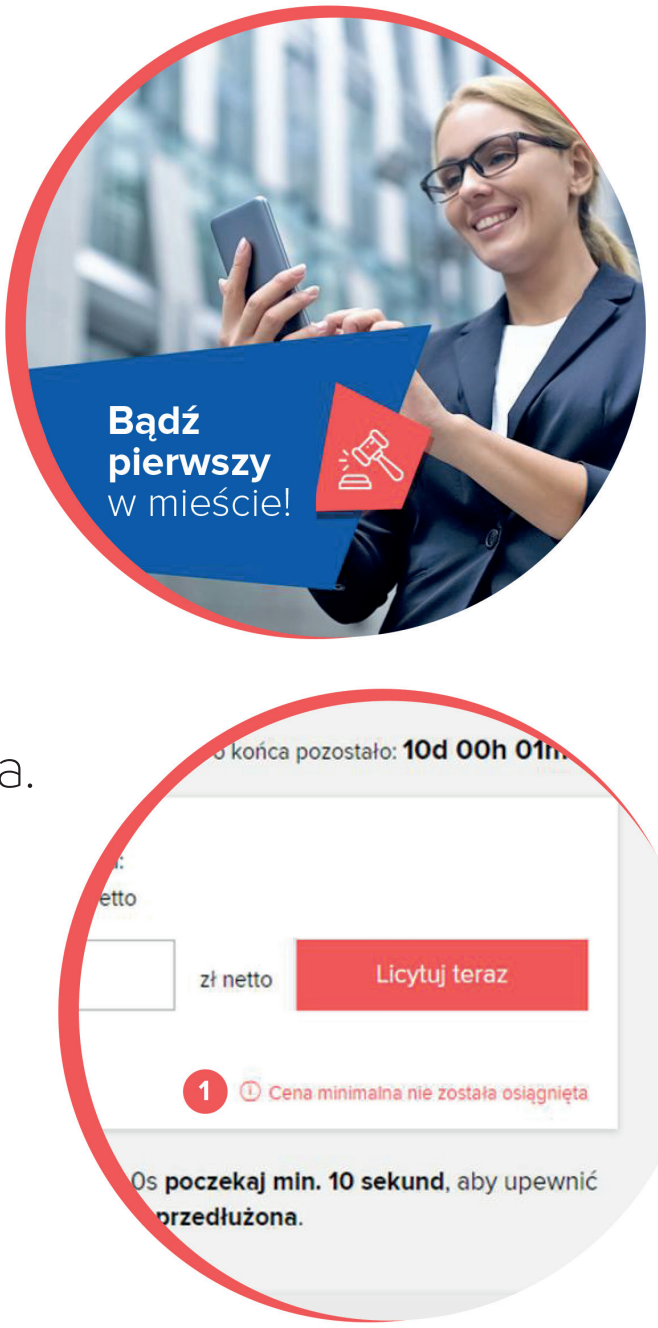

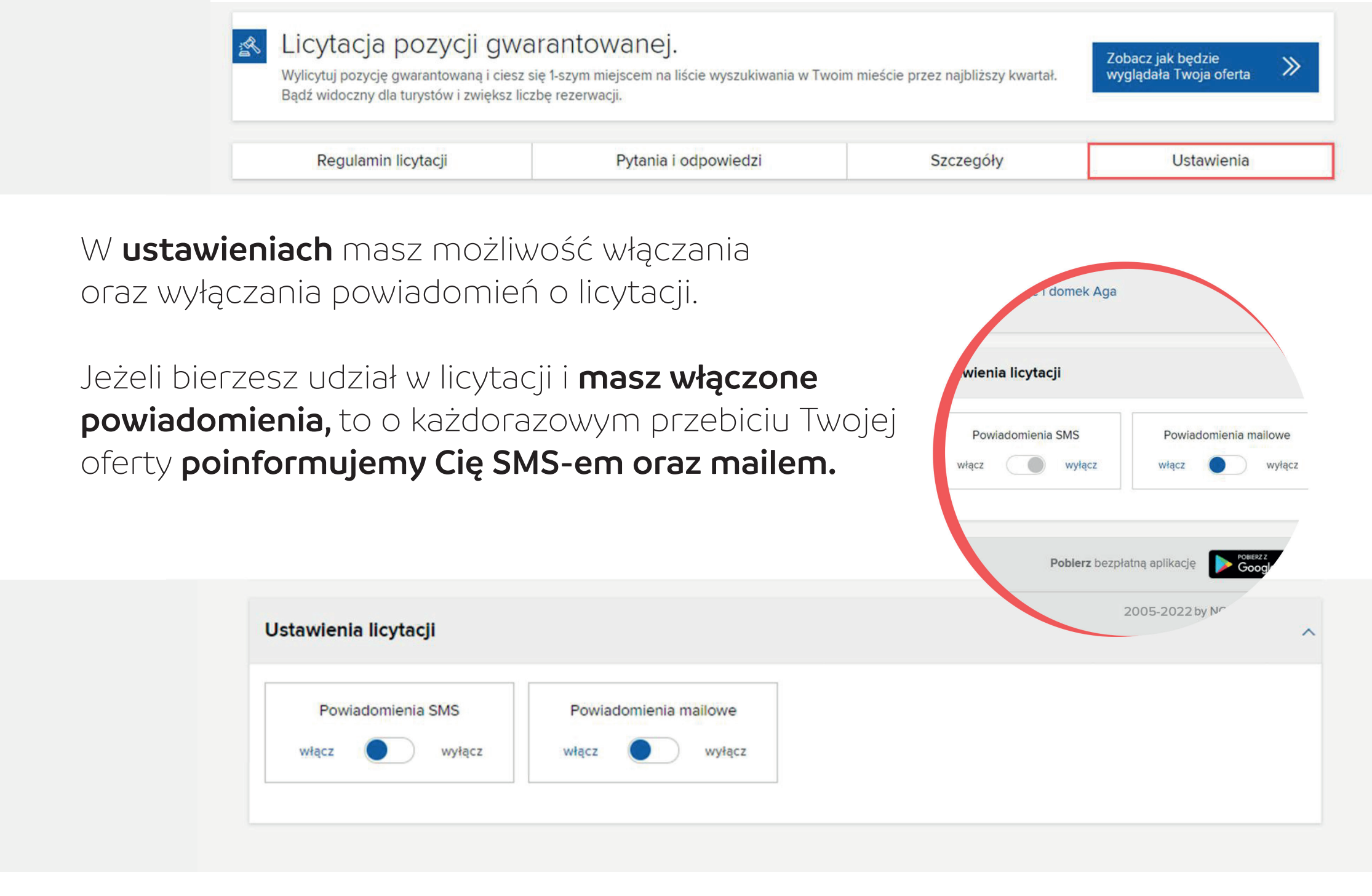

Licytacja trwa, dopóki licytują się ze sobą minimum **2 obiekty.** 

W przypadku, gdy oferta zostanie przebita w ostatnich 5 minutach trwania licytacji, wówczas licytacja automatycznie przedłuży się do 5 minut.

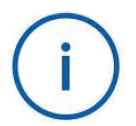

W przypadku korzystania z urządzeń mobilnych zalecane jest samodzielne odświeżanie strony licytacji.

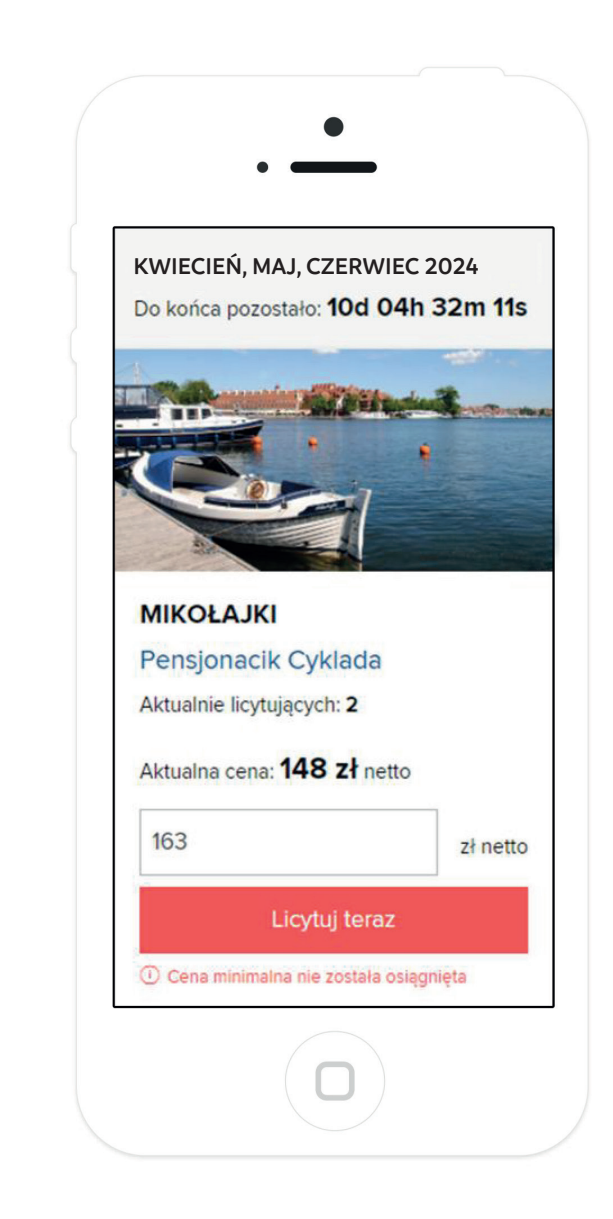

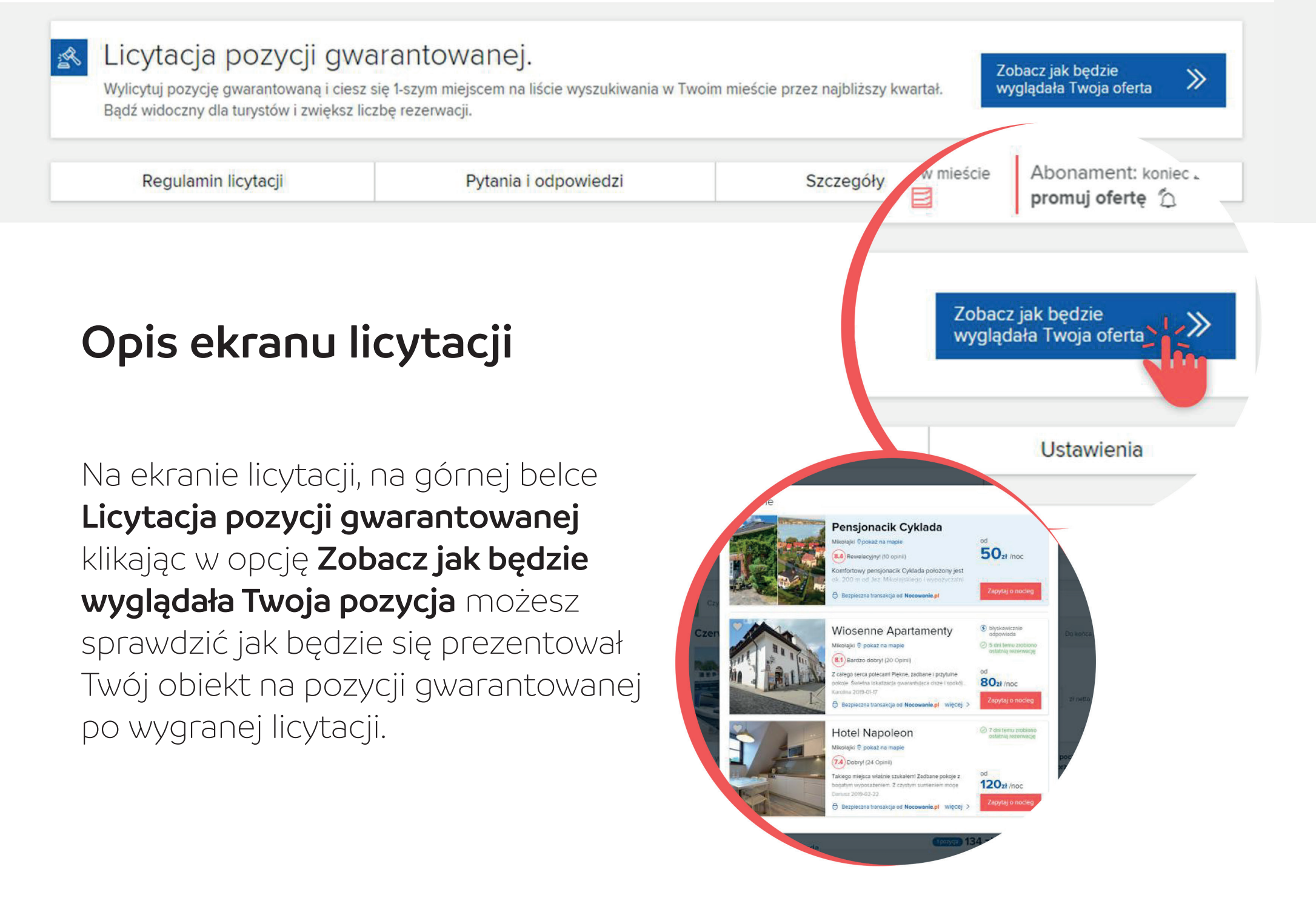

### Podczas trwającej licytacji w oknie licytacji widzisz:

- 1 swoje miasto,
- 2 aktualną najwyższą oferowaną cenę za pozycję gwarantowaną,
- Inazwę obiektu, który prowadzi w licytacji,
- lo komunikat informujący o cenie minimalnej,
- 5 sugerowaną najniższą stawkę do przebicia oferty konkurencji,
- 6 przycisk Licytuj teraz/Przebij

| KWIECIEŃ, MAJ, CZERWIEC 2024                                  | Godzina serwera: 15:03:47       |                                                   | Do końca pozostało: 10d 00h 01m 13s |                                       |  |
|---------------------------------------------------------------|---------------------------------|---------------------------------------------------|-------------------------------------|---------------------------------------|--|
| 1 MIKOŁAJKI<br>3 Pensjonacik Cykla                            | ada 2                           | Aktualna cena:<br>134 zł netto                    | 6                                   |                                       |  |
|                                                               | 5                               | 148                                               | zł netto                            | Licytuj teraz                         |  |
| Aktualnie licytujących:                                       | 2                               |                                                   |                                     | Cena minimalna nie została osiągnięta |  |
| Wynik licytacji jest aktualizowany automatycznie co 10 sekund | I. Przy stanie<br>się, czy licy | licznika Oh Om Os <b>j</b><br>tacja nie została p | poczekaj min.<br>rzedłużona.        | 10 sekund, aby upewnić                |  |

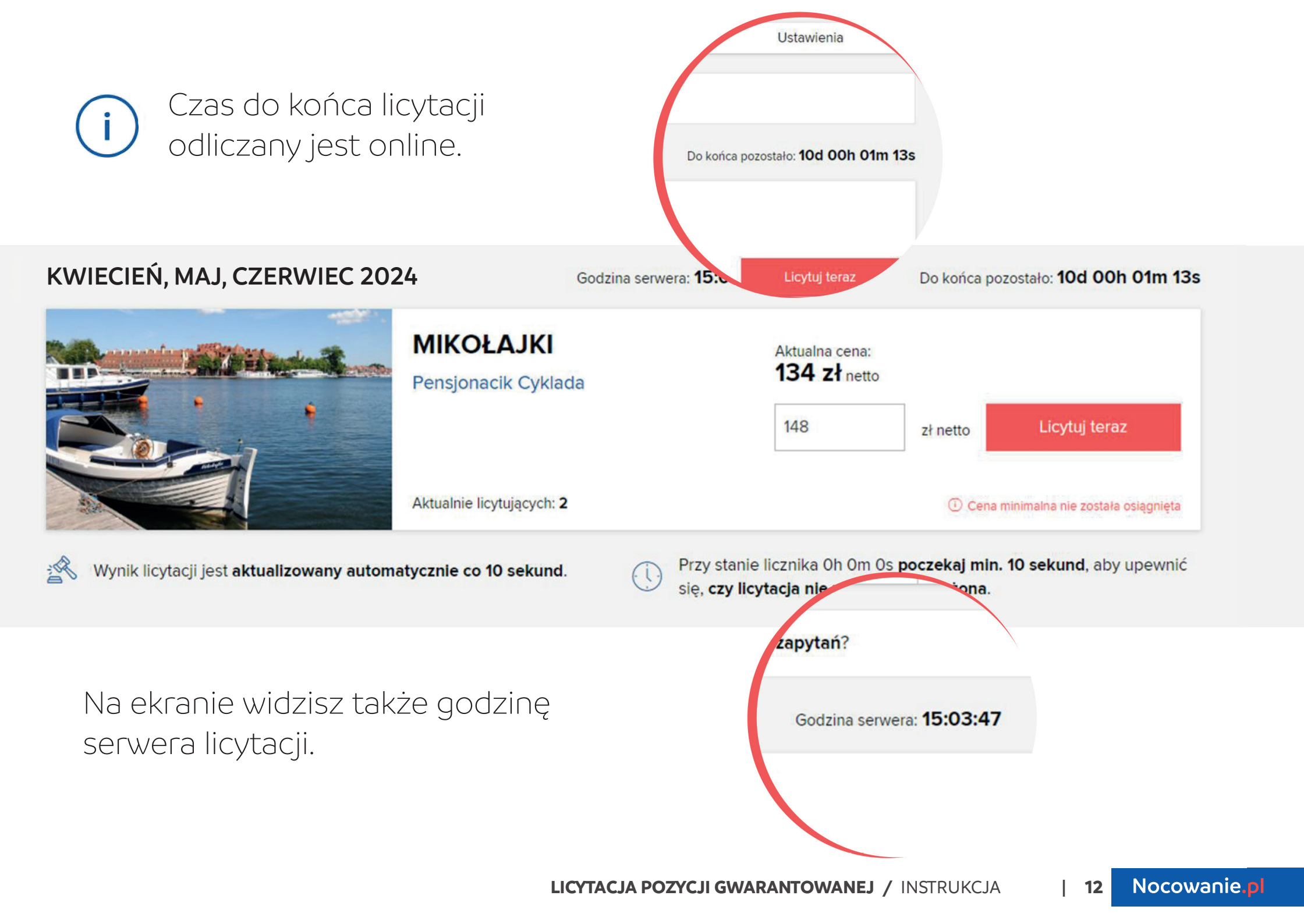

Pamiętaj, że jeżeli wygrasz licytację, Twoja oferta będzie **wyświetlana na pierwszej pozycji:** 

w Twoim mieście,
w Twojej kategorii.

Szczegóły dotyczące licytacji znajdziesz w Regulaminie licytacji pozycji gwarantowanej.

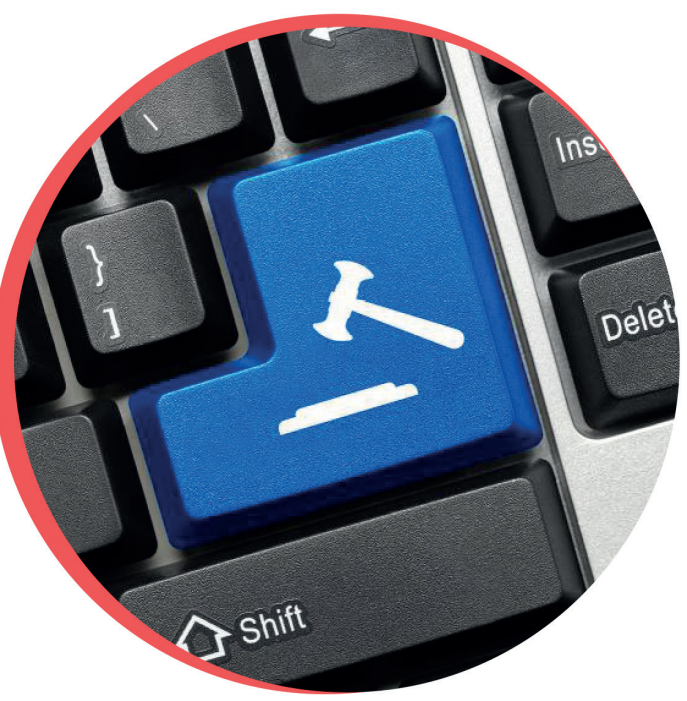

## Życzymy powodzenia w Licytacji pozycji gwarantowanej w Twoim mieście.